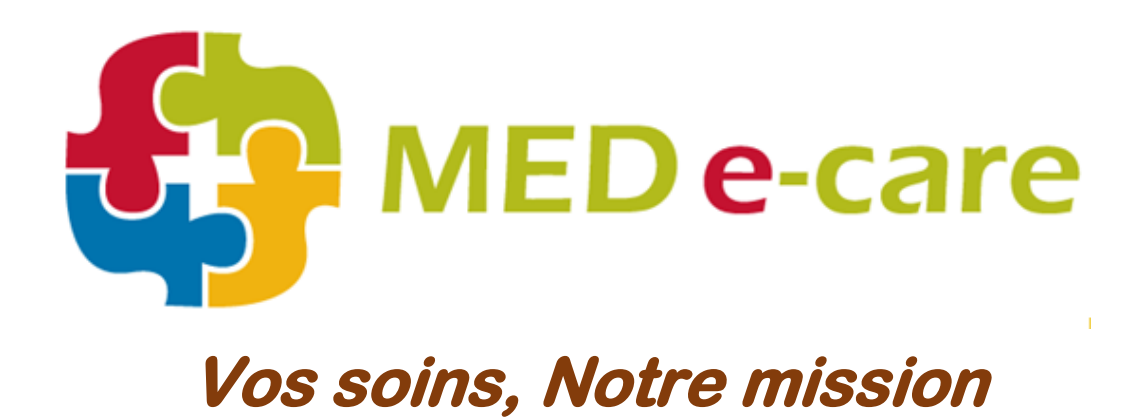

## **Soumission DEI (IAR)**

## Changements CCRS 2015-2016

22 mai, 2015

## **Soumission DEI (IAR)**

(Ce guide a été préparé due aux spécifications ICIS (CIHI) 2015-2016)

## Naviguez à e-Évaluation > Soumission > Soumission du IAR

- Sélectionnez le type de soumission CCRS IAR
- Sélectionnez la période de soumission (toutes les évaluations IAR en attente pour Q1-2015)

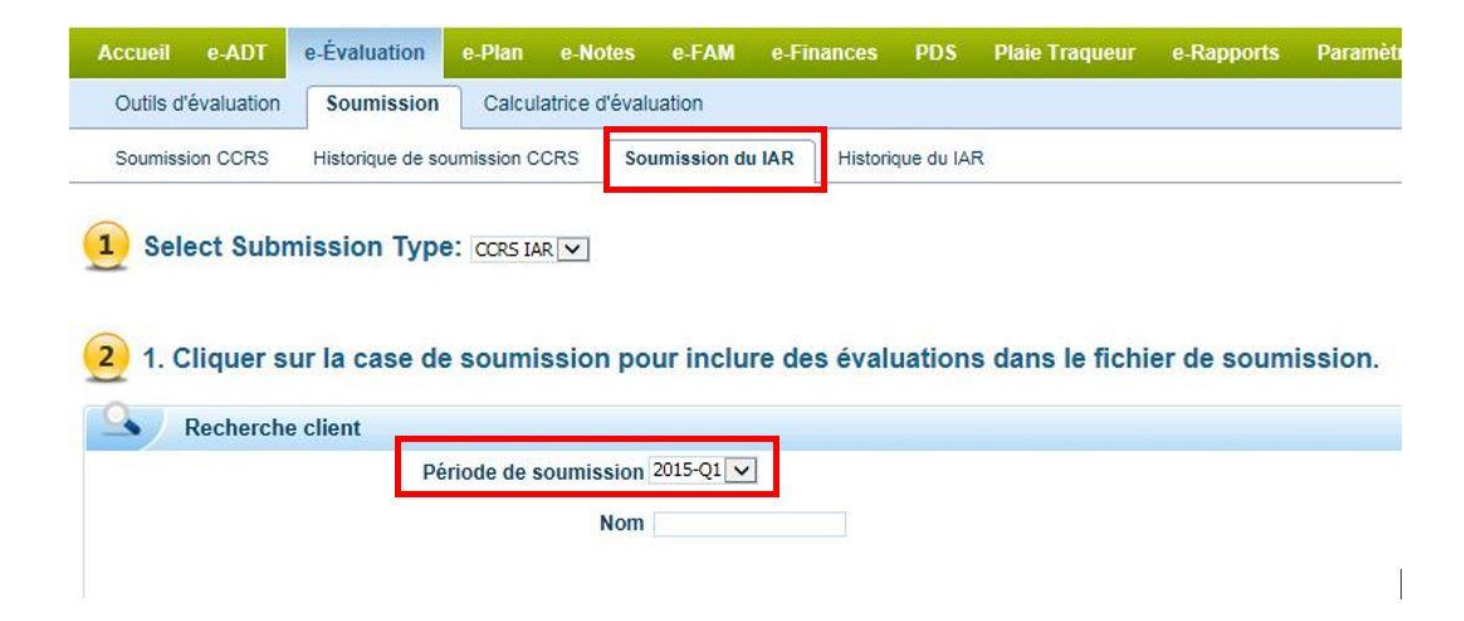

Cliquez sur "Sélectionner tous" pour sélectionner tous les évaluations pour la période.

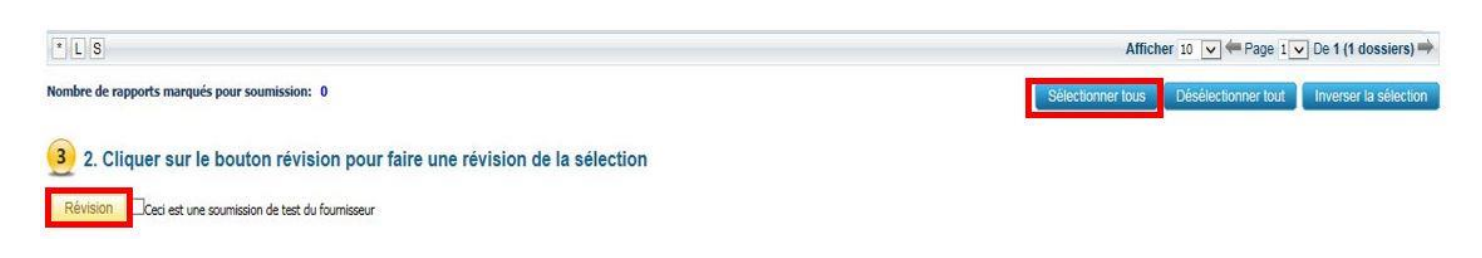

Cliquez sur "Révision" commencer le processus

Cliquez sur "Continuer" pour continuer avec le processus

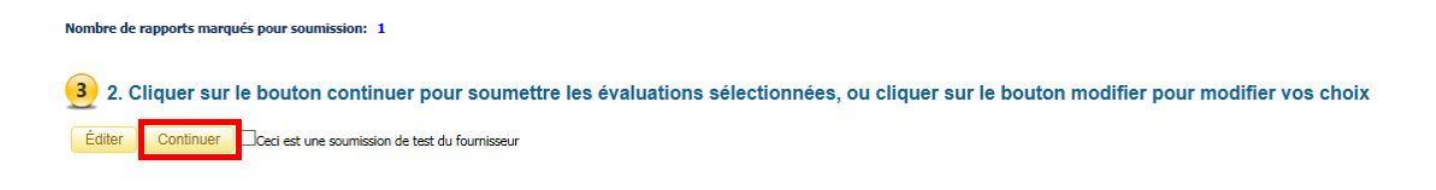

 Cliquez sur 'Expédié à IAR'; cette action soumet le dossier électronique de MED e-Care à CCIM.

| 100000 | Seq. | Nom du fichier                                                                                                  | Nombre d'enregistr | Soumis | Erreurs | Avant-première  | 2 |
|--------|------|----------------------------------------------------------------------------------------------------|--------------------|--------|---------|-----------------|---|
|        | 2    | or the second second second second second second second second second second second second second second second | 1                  | 1      | 0       | <b>Barran B</b> |   |
|        |      |                                                                                                    |                    |        |         |                 |   |
|        |      |                                                                                                    |                    |        |         |                 |   |
|        |      |                                                                                                    |                    |        |         |                 |   |
|        |      |                                                                                                    |                    |        |         |                 |   |
|        |      |                                                                                                    |                    |        |         |                 |   |
|        |      |                                                                                                    |                    |        |         |                 |   |
|        |      |                                                                                                    |                    |        |         |                 |   |
|        |      |                                                                                                    |                    |        |         |                 |   |
|        |      |                                                                                                    |                    |        |         |                 |   |
|        |      |                                                                                                    |                    |        |         |                 | ~ |

Note: Lorsque la soumission IAR est envoyée à CCIM, le logiciel devrait générer un « Transaction ID » sous l'onglet « Historique du IAR » pour la période soumise.